# 資工系實務專題研究計畫成果報告 C++ Program Slicing (Eclipse Plugin)

專題編號:101-CSIE-S023 執行期限:100年第1學期至101年第1學期 指導教授:劉建宏 專題參與人員:98590326 潘其振 98590335 陳士民

#### 一、摘要

隨著程式的規模不斷擴大,程式碼的 複雜度亦隨之提升,為了讓 Programmer 在除錯、測試階段能夠有效率,我們利用 Program Slicing[1]的技術,開發 C++ Program Slicing Eclipse Plugin,透過這個 工具的輔助下,利用 Program Slicing 技術 找尋 C++程式內部各變數之間的關聯,以 達到讓 Programmer 快速搜尋程式碼錯誤 部分的目的,並提升除錯的效率。

關鍵詞:Eclipse Plugin、Program Slicing

## 二、緣由與目的

測試是程式開發過程中重要環節之 一,不可被忽略。隨著程式的規模不斷擴 大,程式的複雜度亦隨之提升,在進行程 式除錯、測試階段時, Programmer 常因大 量且複雜的程式碼,在這個階段耗費過多 的時間與精力。為了縮短 Programmer 在 除錯、測試階段花費的時間,我們利用 Program Slicing 技術,開發 C++ Program Slicing Eclipse Plugin,利用這個工具先將 C++ 程式碼解析成 AST(Abstract Syntax Tree), 再使用 Visitor 尋訪各個節點, 將相 關節點取出來,並找尋相關節點對應之行 數,最後將相關節點所對應的行數在 Editor 上標記出來,使用者可以快速對 C++程式進行 Forward and Backward 追 蹤,找出相關的程式碼,讓使用者在 Eclipse 上對 C++程式除錯、測試時更加的 快速方便。

#### 三、使用技術和工具說明

(一) 使用工具
 JDK(Java Development Kit)[2]
 Eclipse IDE for Java Developers
 Eclipse CDT(C/C++ Development
 Tooling)[3]
 MinGW[4]

(二) 工具說明

我們的需求是做一個 Eclipse 的 Plugin,提供 Programmer 在 Eclipse 上開 發 C++程式時使用,由於 Eclipse 本身是 由 JAVA 開發而成,因此必須要在 JRE(Java Runtime Environment)[5]下才能 運行,而 JDK 包括了 JRE 以及開發過程 中所需要的一些工具程式,因此在執行 Eclipse 之前必須先安裝 JDK。Eclipse 本 身就提供開發 Plugin 的開發環境,因此可 以直接在 Eclipse 上開發 Plugino而 Eclipse 除了可以開發 Java 外,安裝 CDT 還可以 開發 C/C++程式專案[6],但 Eclipse 本身 並無提供 C/C++的 Compiler,所以必須另 外安裝 C/C++ Compiler, 而我們使用的是 MinGW,如此一來便能使用 Eclipse 去開 發 C/C++程式。

## 四、研究報告內容

## (一)研究範圍

架構於 Eclipse 上,使用 Java 語言開發 C++ Program Slicing Eclipse Plugin,用 於對 C++程式碼做 Program Slicing,並追 蹤程式碼。

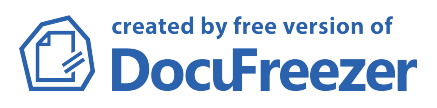

(二) 流程架構及預期進行方式

1. 操作流程:

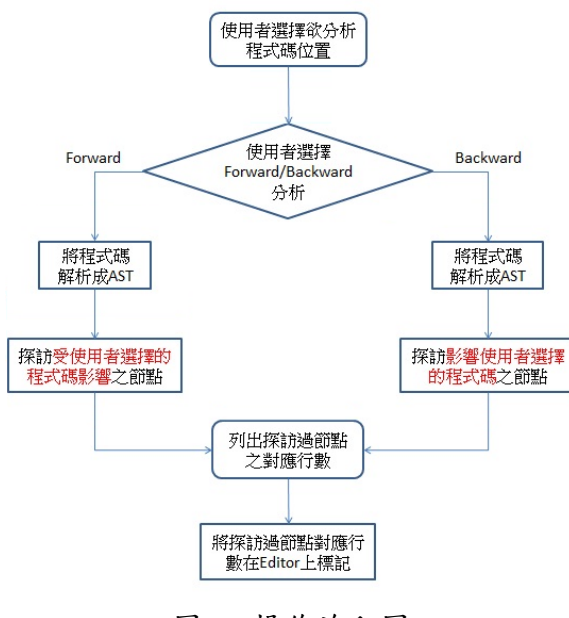

圖一 操作流程圖

在 Eclipse 上開發 C++程式的時候,若需 要使用 C++ Program Slicing Eclipse Plugin 輔助時,先選擇欲追蹤程式碼的位置,使 用者可以點擊 Forward 或 Backward 的圖 示選擇要進行 Forward 或 Backward 分 析,此時程式會開始執行,最後將相關程 式碼的位置在 Editor 上標記出來。

2. 系統架構:

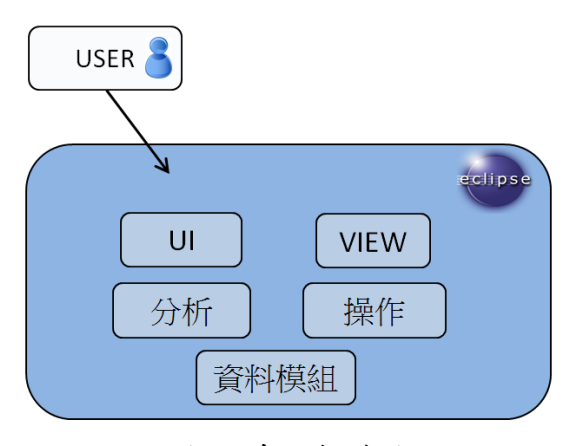

圖二 系統架構圖

使用者點擊 Forward 或 Backward 圖示後,程式先呼叫分析的演算法,並對當前 editor 的程式碼分析,分析完成後針對分析結果進行操作和搜尋,將所需的資料擷

取出來,完成後返回到UI,最後呼叫VIEW 將所需要的結果顯示出來。

## (三) 實驗結果

最後將專案包裝成一個 Eclipse Plugin,讓使用者在 Eclipse 上開發 C++程 式,對程式進行測試、除錯時更佳的方 便,並將使用者欲追蹤的相關程式碼標記 在 Editor 上,例如:選了一個變數,再點 擊 Forward 圖示,就能找到那些程式碼受 選擇的變數影響,若點擊 Backward 圖示, 找到那些程式碼影響到選擇的變數,最後 在 Editor 上標記出來。如此一來,使用者 便能快速地找到有 Bug 的程式碼,縮短使 用者在龐大的程式碼裡找尋錯誤程式碼 的時間。

## 五、參考文獻

- [1] Yossi Peery, Program Slicing for Refactoring.
   (<u>http://www.cs.tau.ac.il/~amiramy/Softw</u> areSeminar/ProgramSlicingforRefactori ng.ppt)
- [2] JDK

(http://www.oracle.com/technetwork/jav a/javase/overview/index.html)

- [3] Eclipse CDT (<u>http://www.eclipse.org/cdt/</u>)
- [4] MinGW (<u>http://www.mingw.org/</u>)
- [5] JDK、SDK、JRE、JVM 概念詳解 (http://www.guan8.net/Java/12002.html)
- [6] sungo, [教學] Window+GCC+CDT用Eclipse開發C、C++,2004.
  (http://www.javaworld.com.tw/jute/post/view?bid=10&id=53262)

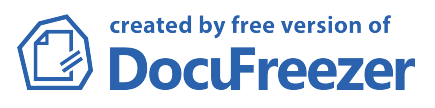